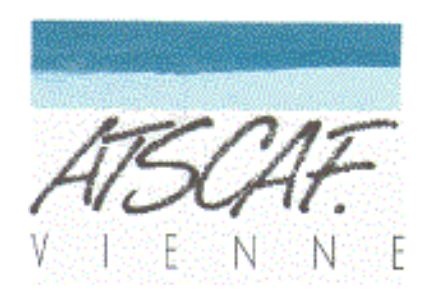

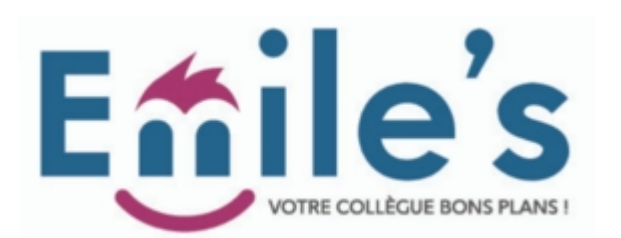

## Emile's qu'est-ce c'est?

Emile's est une plateforme à destination des C.S.E et propose une offre en billetterie, bons d'achat dans de nombreuses enseignes, réservation de voyages, spectacles et évènements.

L'ATSCAF de la Vienne a décidé de travailler avec Emile's car cette société présente des milliers d'offres susceptibles d'intéresser nos adhérents et pas seulement sur Poitiers, il est ainsi possible d'avoir des billets de cinéma au prix CE dans toutes les salles de la Vienne

#### Comment ça marche ?

Chaque adhérent va sur le site d'Emile's et se connecte avec son identifiant et son mot de passe.

- 1. Il commande ses billets
- 2. L'ATSCAF de la Vienne est avisée par messagerie de la commande et la valide.
- 3. Si ce sont des e-billets (cas le plus fréquent) elle les reçoit par messagerie et les transfère à la personne qui a passé la commande
- 4. Si ce sont des billets simples (exceptionnel), Emile's les adresse par voie postale
- 5. À réception l'adhérent envoie le règlement par chèque ou virement bancaire à l'ATSCAF
- 6. Emile's prélève directement sur le compte de l'ATSCAF la totalité des commandes de la quinzaine précédente

# Première connexion et création de son compte

Adresse du site : <u>https://www.emiles.fr/</u>

Cliquer sur le bouton je me connecte (en haut et à droite de Je me connecte → l'écran) Sur la nouvelle page cliquer sur « J'ai un code CSE, je crée Nouveau Client un compte » Compléter les zones . Dans la zone votre code CSE mettre J'ai un code CSE, ATSCAF86 je crée un compte Cocher obligatoirement « j'accepte les conditions générales .....» Votre code CSE Cliquer sur le bouton ENREGISTRER ATSCAF86 C'est bon votre compte est crée

### **Connexions suivantes**

Adresse du site : <u>https://www.emiles.fr/</u> cliquer sur Je me connecte compléter les zones « E-mail » et « Mot de passe » cliquer sur le bouton « Je me connecte » Bonne navigation

### Navigation

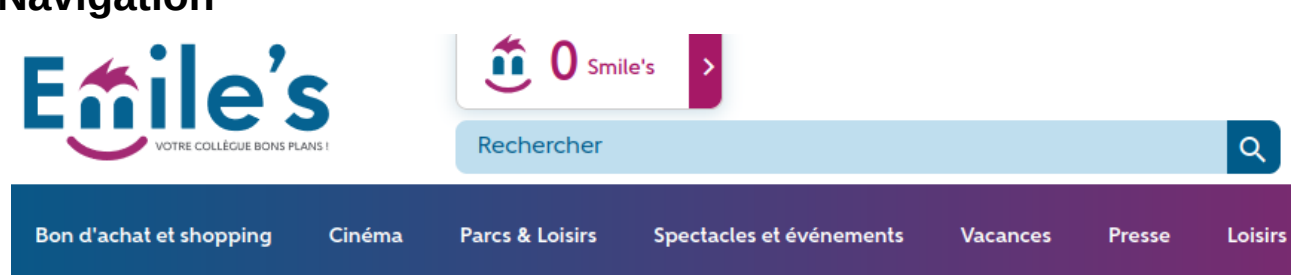

La recherche peut se faire :

soit par la barre de menus : « Bon d'achat et shopping – Cinéma – Parcs et loisirs ...... »

soit par la zone « Rechercher » plus rare mais utile si

vous souhaitez voir les offres sur une ville par exemple (programmation de spectacles ). Tapez le nom de la ville

vous souhaitez voit la programmation d'un artiste ou d'un groupe : tapez le nom de l'artiste

# Commande

On va prendre l'exemple d'un bon d'achat Leclerc de 100 € (prix adhérent 96 €) Aller dans Bon d'achat et shopping puis Alimentation

Une fenêtre s'ouvre proposant tous les grands magasins d'alimentation avec une offre. Sélectionner son magasin (ex Leclerc) et cliquez sur le bouton « Voir l'offre »

Voir l'offre

Une nouvelle fenêtre s'ouvre vous proposant une ou plusieurs offres. Avant les offres il y a un petit commentaire. **Nous vous conseillons d'abord d'aller lire « Plus d'informations »** 

La e-carte cadeau E.Leclerc vous permet de bénéficier d'une réduction sur vos achats du quotidien parmi les milliers de produits que propose les 550 magasins E.Leclerc (hors carburant et billetterie). Alimentaire, bricolage, bijoux, sport, culture ... ils proposent une gamme riche et variée.

Ajouter aux favoris Plus d'informations

Dans notre exemple il est proposé différents bons d'achat a des prix différents. Sélectionner celui qui vous intéresse et indiquer une quantité Une petite fenêtre apparaît vous indiquant le prix :

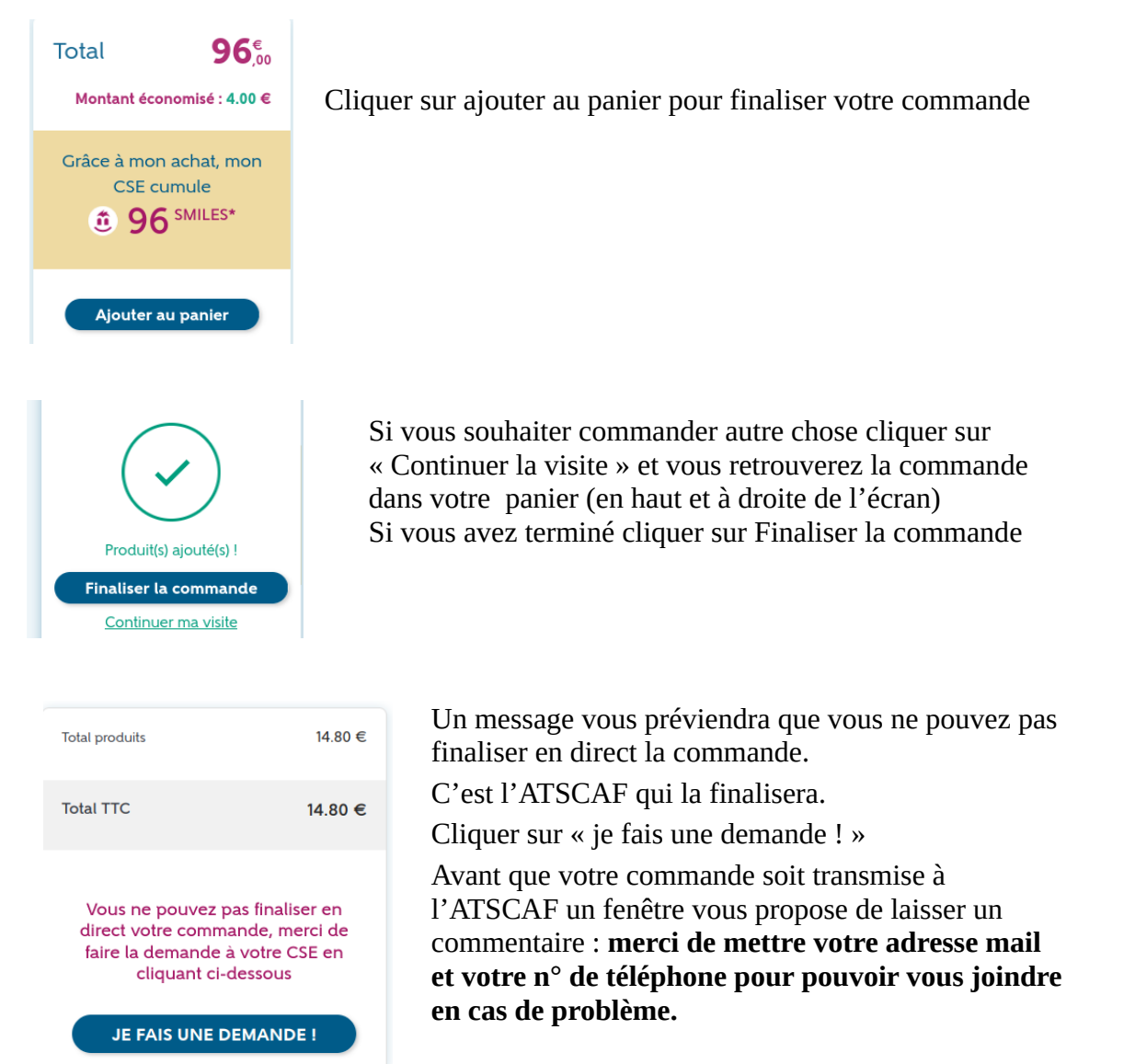

L'ATSCAF récupérera vos e-billets et vous transférera par mail en vous indiquant le montant à rembourser à l'ATSCAF. Emile's prélève le montant des commandes sur le compte de l'ATSCAF.

### Remboursement à l'ATSCAF

Soit par chèque à l'ordre de l'ATSCAF à envoyer à ATSCAF de la Vienne – DDFIP- 11 rue Riffault - BP 70549 - 86020 POITIERS Cedex.

Soit par virement sur le compte de l'ATSCAF de la Vienne :

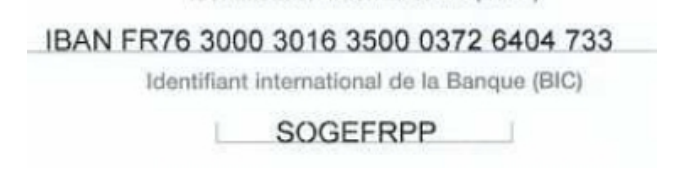